2013年11月14日作成 2020年1月22日更新 富士通エフ・アイ・ヒ<sup>°</sup> -株式会社

# <u>STRDESIGN の設定情報の削除手順について</u> (完全アンインストール)

STRDESIGN でのインストール・アンインストール時に設定情報が正しくなくなり、アプリケーション が正常に動作しない場合は、設定情報を強制的に削除(完全アンインストール)することで、アプ リケーションを正常に動作させることが可能です。

以下に【完全アンインストール手順】を説明します。 (STRDESIGN V15~V18 を例に説明します)

### 0. 事前準備

- ・認証キーがネットキーの場合は、必ず、[ツール]→[キー情報の変更]から 【ライセンス返還】を行って下さい。
- ・作業には Administrator 権限が必要となります。
- ・隠しファイル、隠しフォルダを表示しているか、以下 URL の手順で確認して下さい。 http://support.microsoft.com/kb/2453311/ja
- アンインストールを行いますと、インストールされた既存ファイルはすべて削除されます。もし
   既存のレイヤやテンプレート、図枠を修正された場合は、以下フォルダのバックアップを取って
   ください。

例) V18

```
■レイヤ
```

C:¥Users (又は[ユーザー]) ¥ [ユーザ名] ¥Documents¥STRDESIGN V18 ¥Modeler¥Layer
 ■テンプレート
 C:¥Users (又は[ユーザー]) ¥ [ユーザ名] ¥Documents¥STRDESIGN V18 ¥Modeler¥Template
 ※([ユーザ名] はお使いのアカウント名となります)

■図枠

【32bit 版OS】C:¥Program Files¥STRDESIGN V18¥Documentor¥frame 【64bit 版OS】C:¥Program Files (x86)¥STRDESIGN V18¥Documentor¥frame

Copyright© 富士通エフ・アイ・ヒ<sup>°</sup>-株式会社 2020

## 1. アンインストール

以下より、STRDESIGN をアンインストールして下さい。

[Windows 7, 8.1]

[スタート] → [コントロールパネル] → [プログラムのアンインストール]

[Windows 10]

[スタート] → [設定] → [システム] → [アプリと機能]

#### 2. フォルダ情報の削除

[エクスプローラ]を開き、STRDESIGN のインストールフォルダがある位置を開き、STRDESIGN フォ ルダを削除します。

インストールフォルダは、デフォルトでインストールした場合は、以下にあります。

例) V18

【32bit 版OS】 C:¥Program Files¥STRDESIGN V18

【64bit 版OS】 C:¥Program Files(x86)¥STRDESIGN V18

#### 3. VirtualStore フォルダ内データの削除(V15 以前)

ご使用の STRDESIGN が V15 以前の場合、次の対応をお願いします。 以下のフォルダにキー関連情報がコピーされています。 「エクスプローラ」で STRDESIGN V15 フォルダを削除して下さい。

【32bit版OS】

C:¥Users(又は[ユーザー]) ¥ [ユーザ名] ¥AppData¥Local¥VirtualStore¥ Program Files¥ STRDESIGN V15

【64bit版OS】

C:¥Users(又は[ユーザー]) ¥ [ユーザ名] ¥AppData¥Local¥VirtualStore¥ Program Files(x86)¥ STRDESIGN V15

※([ユーザ名]はお使いのアカウント名となります)

| ァイル(E) 編集(E) 表示(⊻) ツール(] | [) ヘルプ( <u>H</u> )                |                  |            |     |
|--------------------------|-----------------------------------|------------------|------------|-----|
| 理▼ ライブラリに追加▼ 共有          | <ul> <li>書き込む 新しいフォルダー</li> </ul> |                  | }≡ •       |     |
| お気に入り                    | ▲ 名前 ▲                            | 更新日時             | 種類         | サイス |
| ■ デスクトップ                 | J STRDESIGN V14                   | 2012/06/04 11:51 | ファイル フォルダー |     |
| 📔 work                   | J STRDESIGN V15                   | 2012/05/25 11:20 | ファイル フォルダー |     |
| 1 最近表示した場所               | E                                 |                  |            |     |
| 🥻 ダウンロード                 |                                   |                  |            |     |
| ライブラリ                    |                                   |                  |            |     |
| ■ ドキュメント                 |                                   |                  |            |     |
| <b>ビ</b> クチャ             |                                   |                  |            |     |
| ビデオ                      |                                   |                  |            |     |
| 👌 ミュージック                 |                                   |                  |            |     |

## 4. Roaming フォルダ内データの削除 (V16~)

ご使用の STRDESIGN が V16 以降の場合、次の対応をお願いします。 以下のフォルダにキー関連情報がコピーされています。 [エクスプローラ] で STRDESIGN または STRDESIGN VXX フォルダを削除して下さい。

■V16 の場合

C:¥Users(又は[ユーザー]) ¥ [ユーザ名] ¥AppData¥Roaming ¥ STRDESIGN

■V17 以降の場合 (例:V18) C:¥Users(又は[ユーザー]) ¥ [ユーザ名] ¥AppData¥Roaming ¥ STRDESIGN 18

※([ユーザ名]はお使いのアカウント名となります)

| -  |                                 |                                                                                                    |                                                                                                    |
|----|---------------------------------|----------------------------------------------------------------------------------------------------|----------------------------------------------------------------------------------------------------|
| 5  | 巨新日時                            | 種類                                                                                                    | ^                                                                                                    |
| 21 | 016/06/22 11:22                 | RND ファイル                                                                                                    |                                                                                                    |
| 2  | 016/06/16 13:50                 | ファイル フォルダー                                                                                                    |                                                                                                    |
| 20 | 016/06/09 16:05                 | ファイル フォルダー                                                                                                    | 1                                                                                                    |
| 2  | 016/06/21 16:03                 | ファイル フォルダー                                                                                                    |                                                                                                    |
| 2  | 016/05/24 11:26                 | ファイル フォルダー                                                                                                    |                                                                                                    |
| 2  | 016/06/16 13:50                 | ファイル フォルダー                                                                                                    | ~                                                                                                    |
|    | 2<br>2<br>2<br>2<br>2<br>2<br>2 | 2016/06/22 11:22<br>2016/06/16 13:50<br>2016/06/09 16:05<br>2016/06/21 16:03<br>2016/05/24 11:26<br>2016/06/16 13:50 | 2016/06/22 11:22 RND ファイル<br>2016/06/16 13:50 ファイル フォルダー<br>2016/06/09 16:05 ファイル フォルダー<br>2016/06/21 16:03 ファイル フォルダー<br>2016/05/24 11:26 ファイル フォルダー<br>2016/06/16 13:50 ファイル フォルダー<br>2016/06/16 13:50 ファイル フォルダー |

## 5. レジストリ情報の削除

以下にある[ファイル名を指定して実行]の「名前」欄に"**regedit**"と入力し、 [ OK ] ボタンを押して下さい。レジストリエディターが起動します。

【Windows 7】 ・・・ [すべてのプログラム]-[アクセサリ]-[ファイル名を指定して実行] 【Windows 8.1】 ・・・ [↓]のアプリ内の[ファイル名を指定して実行]

【Windows 10】 ・・・ [すべてのアプリ]-[システムツール]-[ファイル名を指定して実行]

|        | 実行するプログラム名、または<br>ント名、インターネット リソー | 開くフォルダーやドキュメ<br>ス名を入力してください。 |
|--------|-----------------------------------|------------------------------|
| 名前(O): | regedit                           |                              |
|        |                                   |                              |

※ [ユーザアカウント制御] 画面で

「次のプログラムにこのコンピュータへの変更を許可しますか?」の画面がでたら

"はい"を押してください。

| 💣 レジストリ エディター                                                                                                    |             |    |     |   |
|----------------------------------------------------------------------------------------------------|-------------|----|-----|---|
| ファイル(E) 編集(E) 表示(⊻) お気に入                                                                                                    | り(A) ヘルプ(H) |    |     |   |
| ▲ コンピューター<br>→ → HKEY_CLASSES_ROOT<br>→ → HKEY_CURRENT_USER<br>→ → HKEY_LOCAL_MACHINE<br>→ → HKEY_USERS<br>→ → HKEY_CURRENT_CONFIG | 名前          | 種類 | データ |   |
|                                                                                                    | H           | 1. |     | F |
| コンピューター                                                                                                    |             |    |     |   |

レジストリエディターは左側にキーがツリー状に表示され、右側にエントリの名前とデータが表示 されます。左側のプラスの部分をクリックすると下の階層のキーが表示されます。 削除するキーは、V15は3箇所、V16以降は2箇所です。階層は以下の通りです。 ① 全バージョン共通(例:V18) 【32bit版OS】 HKEY\_LOCAL\_MACHINE **L**SOFTWARE **L**FCENA └ STRDESIGN V18 【64bit版OS】 HKEY\_LOCAL\_MACHINE **L**SOFTWARE LWow6432Node **L**FCENA └ STRDESIGN V18 ② 全バージョン共通 HKEY\_CURRENT\_USER **L**Software **L**FCENA └ STRDESIGN V18 ③ STRDESIGN V15 以前のみ 【32bit版OS】 HKEY\_CURRENT\_USER] **L**Software  $\textbf{L}_{Classes}$ **L**VirtualStore  $\mathbf{L}_{Machine}$ **L**Software **L**FCENA LSTRDESIGN V15 【64bit版OS】 HKEY\_CURRENT\_USER] **L**Software

∟Classes

**L**VirtualStore

**L**Machine

 $\textbf{L}_{Software}$ 

#### LWow6432Node

#### **└**FCENA

LSTRDESIGN V15

≪削除方法≫

アプリケーションキーを右クリックするとメニューが出ますので、[削除]を選択します。

| Control Break International    | 名前                                                                                                    | 種類                               | データ |
|--------------------------------|----------------------------------------------------------------------------------------------------|----------------------------------|-----|
| Debug<br>Debug<br>Dolby<br>DTS | ab)(既定)                                                                                                    | REG_SZ                           |     |
| ej-technologies<br>FCENA<br>   | <ul> <li>展開する<br/>新規(N)<br/>検索(F).</li> <li>削除(D)</li> <li>名前の変<br/>エクスポ<br/>アクセス</li> <li>キー名の</li> </ul> | 更(R)<br>ート(E)<br>許可(P)<br>コピー(C) |     |
| b                              |                                                                                                    |                                  |     |

確認ダイヤログが出ますので、[はい]を押します。

| - OVOINTONEHO | the second second second second second second second second second second second second second second second se |                 |
|---------------|----------------------------------------------------------------------------------------------------|-----------------|
| 1 このキーと       | そのサブキーをすべて売                                                                                                    | 完全に削除しますか?      |
| -             |                                                                                                    |                 |
|               | (おい(Y)                                                                                                    | いいえ( <u>N</u> ) |

※注意: V15 以前の削除箇所は3箇所です。V16 以降の削除箇所は2箇所です。

V15以前 HKEY\_CURRENT\_USER 2箇所及びHKEY\_LOCAL\_MACHINE 1箇所)
V16以降 HKEY\_CURRENT\_USER 1箇所及びHKEY\_LOCAL\_MACHINE 1箇所)

| アイル(E) 編集(E) 表示(⊻) お気に入                                                                                            | り(A) ヘルプ(H) |    |     |  |
|----------------------------------------------------------------------------------------------------|-------------|----|-----|--|
| → ンピューター     HKEY_CLASSES_ROOT     HKEY_CURRENT_USER     HKEY_LOCAL_MACHINE     HKEY_USERS     HKEY_CURRENT_CONFIG | 名前          | 種類 | データ |  |
|                                                                                                    | 4 III.      |    |     |  |